# 4G LTE WIFI Router User manual

#### 1. Brief Introduction

This device is designed for WIFI users to get access to internet via UMTS/HSPA/LTE. In order to connect to high speed network easily and fast, it uses the battery powered.

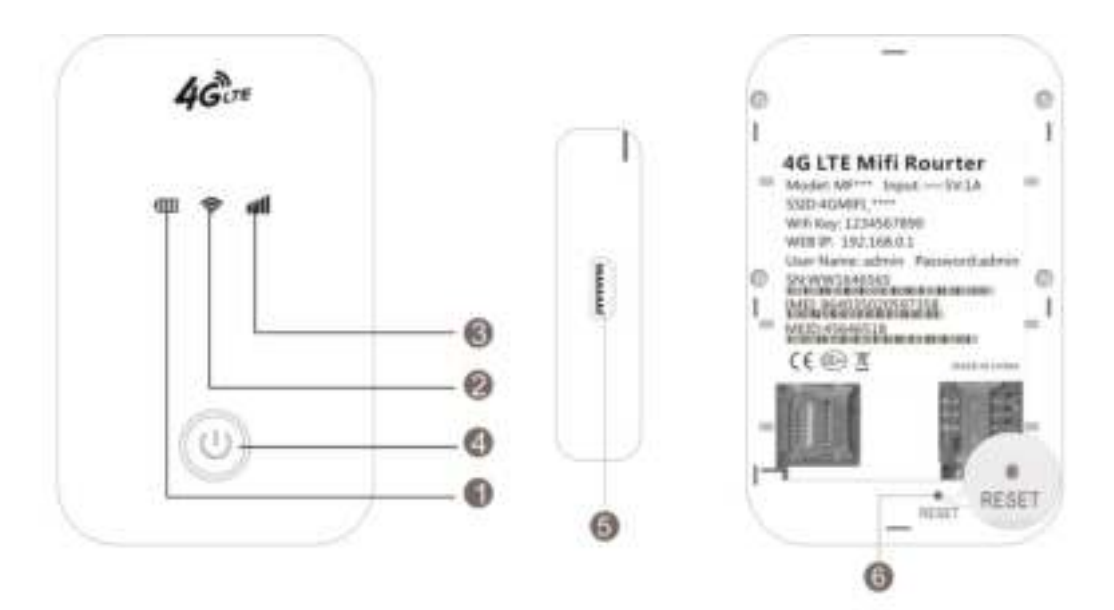

| Numbered                                               | Item                     | project                                               |
|--------------------------------------------------------|--------------------------|-------------------------------------------------------|
| 1                                                      | Battery Level Indicator  | Show the current battery level status                 |
| 2 WIFI Indicator • Show current WIFI connection status |                          | Show current WIFI connection status                   |
| 3                                                      | Network Signal Indicator | Show current network status                           |
| 4                                                      | Power On/Off             | <ul> <li>To turn on/off or wake the device</li> </ul> |
| 5                                                      | Micro USB Port           | To charge the battery, or connect to computer         |
| 6                                                      | Reset Button             | Restart the device or restore factory settings        |

### 2. LED indicator lights

LED indicator lights can show the device working status visually.

| Color of the power light              | Blue | Red              | Purple |
|---------------------------------------|------|------------------|--------|
| Electric quantity without charge <25% |      | Red always<br>on |        |

| Electric quantity without charge $\geq 25\% - 95\%$ | Blue always on             |     |                     |
|-----------------------------------------------------|----------------------------|-----|---------------------|
| Electric quantity without charge 95% – 100%         |                            |     | Purple<br>always on |
| Charge in                                           | Blue 2 seconds<br>flashing |     |                     |
| Full power                                          |                            |     | Purple<br>always on |
| Sleep                                               | off                        | off | off                 |

| Color of | WiFi not started | WiFi nomal start           | User access    | Sleep          |
|----------|------------------|----------------------------|----------------|----------------|
| the WIFI |                  |                            |                |                |
| light    |                  |                            |                |                |
| Blue     | WiFi light off   | Blue 2 seconds<br>flashing | Blue always on | WiFi light off |

| Color of           | Network    | 2-second                                    | Constant                               | Off |
|--------------------|------------|---------------------------------------------|----------------------------------------|-----|
| the sigal          | registered | flashing                                    | light                                  |     |
| light              |            |                                             |                                        |     |
| Green 4G LTE regis |            | Network<br>registered, but not<br>connected | Network<br>registered and<br>connected | Off |
| Blue               | HSPA+      | Network<br>registered, but not<br>connected | Network<br>registered and<br>connected | Off |
| Purple EVDO        |            | Network<br>registered, but not<br>connected | Network<br>registered and<br>connected | Off |
| Yellow             | GSM/EDGE   | Network<br>registered, but not<br>connected | Network<br>registered and<br>connected | Off |

| Red | No service |                | No (U)SIM card<br>found | Off |
|-----|------------|----------------|-------------------------|-----|
| Red | No service | Search network |                         |     |

#### 3. Turn on, off, Sleep, Reset, restart the device

**On**: Long press the power button for 3 seconds, until the red light on; **Sleep**: No external power, no wifi users, in 10min, the device will sleep, all lights off

Wake up: When the device sleeps, click power button to wake it up;

Off: Long press the power button for 5 seconds, until all lights off;

**Reset**: Use a pin to long stick the pin hole on the back of the device for 3 seconds, the device will restart and reset;

Restart: Use a pin to click the restart button, the device will restart.

#### 4. WIFI connection

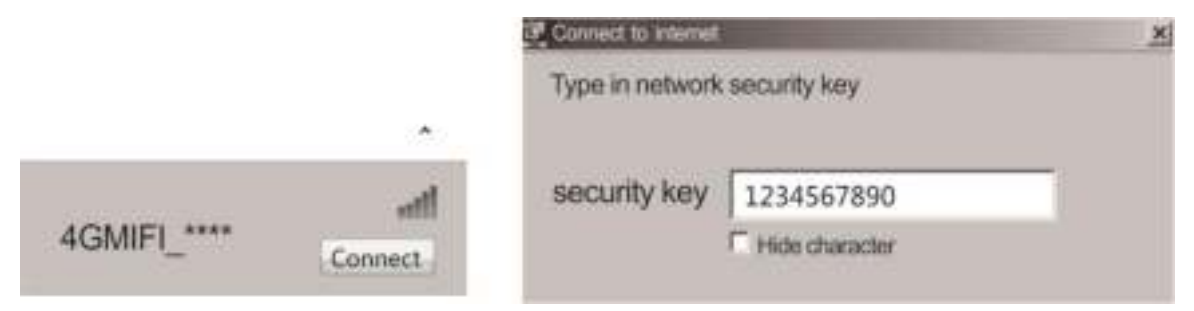

Searching network to find SSID: 4G\_MIFI-\*\*\*\*, Click connect, input password: 1234567890, and confirm.(see detailed information on the label on the device)

#### **5 WEB UI description**

Log on WEB UI

1. Find the SSID and input the password.

2. Connect to WIFI, open you browser, input" <u>http://192.168.0.1</u>" or Connect it to PC with USB cable to run RNDIS, open you browser,

input" http://192.168.0.1" to open WEB UI.(IE Browser

#### recommended)

| 4등 약 40 MIFI |                            | English * |
|--------------|----------------------------|-----------|
|              | 2                          |           |
|              | Uxerrens admin<br>Personal |           |
|              |                            |           |
|              |                            | 1         |

Detailed information (operator, connection status, flow usage, WIFI,

SSID) of the device can be seen on the home page.

3.Input password: admin to enter management page(English/Chinese

language optional)

|                |               |                                |                                    |                       | English * | Logo |
|----------------|---------------|--------------------------------|------------------------------------|-----------------------|-----------|------|
| fome           | User Ir       | formation                      |                                    |                       |           |      |
| nformation     | No.           | Host Name                      | MAC Address                        | IP Adds               |           |      |
| SD Card        |               | bogov                          | Sc-46-cl8-u8-cl-68                 | 192.148.0             | .160      |      |
| ownload Driver |               |                                |                                    |                       |           |      |
| MS             |               |                                |                                    |                       |           |      |
| honebook       |               |                                |                                    |                       |           |      |
| ettings        |               |                                |                                    |                       |           |      |
| 00016420       |               |                                |                                    |                       |           |      |
|                |               |                                |                                    |                       |           |      |
|                |               |                                |                                    |                       |           |      |
|                |               |                                |                                    |                       |           |      |
|                |               |                                | Contraction Discourse              |                       |           |      |
|                |               | Pertwor                        | K Connection                       |                       |           |      |
|                | 2             |                                |                                    |                       |           |      |
|                | - Trai Selain | shows information of the as    | com window brevital destre, includ | ic segarce, heat we   | w, MAC    |      |
|                | oddrom,2      | Packhow and chrotices.         |                                    |                       |           |      |
|                | · From Para   | aalidowen kengunga liist yoo o | in choose begauges for the current | WEB. Option are : Chi | fore area |      |
|                | 1 March 1997  |                                |                                    |                       |           |      |

4. Enter the basic information interface.

User can find the current detailed information, namely: SIM card No., IMEI, IMSI, SSID, Max user No., Wi-Fi Performance, LAN name, IP/MAC/WAN IP address, Software/Firmware/Hardware version information, data statistics and data limitation settings.

| 45 😌 40 MIFI                   |                                |                                         | 100%. | STE | QU | -eff<br>English | ti<br>Log | • |
|--------------------------------|--------------------------------|-----------------------------------------|-------|-----|----|-----------------|-----------|---|
| Home<br>Information            | Device Information             |                                         |       |     | _  |                 |           |   |
| Statistics                     | BIM Carsi Nambur               | A0860117851029361603<br>956793032574294 |       |     |    |                 |           |   |
| Beta Linet Settings<br>SD Card | Mita<br>Network Name (5080)    | 400012670317758<br>40MIFL4204 Chimps    |       |     |    |                 |           |   |
| Download Driver                | Max Access Number<br>39 Access | 10 192.160.0.1                          |       |     |    |                 |           |   |
| Phonebook                      | MAC Ackboss<br>WAN IP Ackboss  | 02:00:00:00:00:00                       |       |     |    |                 |           |   |
|                                | Software Version               | web1.0                                  |       |     |    |                 |           |   |
|                                | Firmure Version                | V.1.0                                   |       |     |    |                 |           |   |
|                                | 2                              |                                         |       |     |    |                 |           |   |
| layaragin () 2016-2016         |                                |                                         |       |     |    |                 |           |   |

5. SD card settings

USB and HTTP sharing modes are optional, Under HTTP sharing

mode, the device only supports FAT document system.

|                        | English * Legau                                                                                                    |
|------------------------|----------------------------------------------------------------------------------------------------|
| Home                   | SD Card                                                                                                    |
| Information<br>SD Card | Status SD Gast already exists and can be used new                                                                                                    |
| HTTP Sham              | Mode USB # HTTP SHAPE<br>Sham Setting Exable * Disable                                                                                                    |
| Download Driver        | Austr                                                                                                    |
| SMS                    | 2                                                                                                    |
| Phonebook              | - In HTTP Stare Made, for design only a gap to FAT file system                                                                                                    |
| Settings               | HTTP there Mode: Share 5D card via web tensors. The rerevalate drive mapping of 5D card via USB port will be eliutated.     USB Access Driv: By the rerevalate drive magning, same can access 5D card via USB cable only. The web page of |
|                        | • Petrts News Yorks and a test matters. • Petrts News Yorks and you got the desire path, such as Petros. By typing only a shade in Petros News Ned, you agree to due on the 3D card.                                                      |
|                        | + Path to Share caritize a dot, and can't contain following characteriz <> 118 + /1.018 T -                                                                                                    |

## 6. Driver download

| 45 1 46 MIFI               |                   |          | 100% LTE CU +48 | @11 @1 *         |
|----------------------------|-------------------|----------|-----------------|------------------|
|                            |                   |          |                 | English + Logout |
| Home                       | Download Drive    | r        |                 |                  |
| Information                | Narree            | Dewnload | 3               | File Size        |
| SD Card<br>Download Driver | 40MIFL Setup.     |          | 3               | 13-20KB          |
| 5M5                        | Drivertraitati.as |          |                 | 1,20MB           |
| Phonebook                  | (*186)            |          |                 |                  |
| Settings                   |                   |          |                 |                  |
|                            |                   |          |                 |                  |
| opyright (1. 2016-2016     |                   |          |                 |                  |

7. SMS: Create, delete SMS, User can set the validity time of the sending out SMS.

| 45 🌳 4G MIFI                              | 100% LTE CUtl @11                                                                                                    |
|-------------------------------------------|----------------------------------------------------------------------------------------------------|
| Home                                      | Device SMS                                                                                                    |
| Information<br>SD Card<br>Download Driver | New Bullet Bullet                                                                                                    |
| SMS                                       | ?                                                                                                    |
| SM SMS<br>SMS Settings<br>Phonebook       | Manages received by device will be diversion the current message lad, and if the messages around is booking there     will be a page up and page door function.     Okch Sine key to create a new message.     Okch Subst key to chain activity of messages. |
| Settings                                  | - CSch Front-key to-refinal-resinage lint.                                                                                                    |

| 4G MIFI                                   |                                                                                                    |                                                                        | 100%                                  | UTE C         | english                          | ●11 ▼<br>• Logout |
|-------------------------------------------|----------------------------------------------------------------------------------------------------|------------------------------------------------------------------------|---------------------------------------|---------------|----------------------------------|-------------------|
| Home                                      | SMS Settings                                                                                                    |                                                                        |                                       |               |                                  |                   |
| Information<br>SD Card<br>Download Driver | Validity<br>Genter Namber *<br>Delivery Report                                                                               | 12 Hours<br>© Enable © Disable                                         | -                                     |               |                                  |                   |
| Device 8MS                                |                                                                                                    |                                                                        |                                       | 1             | Acuty                            | Certei            |
| SIM SMS                                   | 2                                                                                                    |                                                                        |                                       |               |                                  |                   |
| Phonebook<br>Settings                     | Walding Bet salid period of ordgoing re     Carden Rearber: Enter SMS carden rea     Delivery Report: Receive or reject a pr | rnangen.<br>Indaer, For mare informatio<br>renget informing you find t | or, please cortac<br>Te comage is its | t your servic | on parovider.<br>1e ren iginett. |                   |

8. Phone book: Create, send, delete, delete all, when too much contact, there is also page-turn function.

| 45 💎 4G MIFI           |       |      |                   | 100% LTE C    | all  | ●11 ▼  |
|------------------------|-------|------|-------------------|---------------|------|--------|
| Home                   | Phone | book |                   |               | (ed) |        |
| Information<br>SD Card | No.   | Name | Crise Exception 1 | Mobile Kumber |      | Orma 1 |
| SMS<br>Phonebook       |       |      |                   |               | Page |        |
| Common                 |       |      |                   |               |      |        |
| Family                 |       |      |                   |               |      |        |
| Friend                 |       |      |                   |               |      |        |
| Colleague              |       |      |                   |               |      |        |
| Settings               |       |      |                   |               |      |        |

9. Network settings: Dial setting, Search setting, APN

|                                                                                                    |                                                                                                    | 1.0  | maliah            | Logo          |
|----------------------------------------------------------------------------------------------------|----------------------------------------------------------------------------------------------------|------|-------------------|---------------|
| 100                                                                                                    | 12010 02000                                                                                                    | 1.5  | - april 1         | 10000         |
| Jome                                                                                                    | Dial-up Settings                                                                                                    |      |                   |               |
| formation                                                                                                    | WAN Connection Mode 👘 Automatic                                                                                                    |      |                   |               |
| D Card                                                                                                    | di Manaal                                                                                                    |      |                   |               |
| ownload Driver                                                                                                    | 24.5.00.00                                                                                                    |      |                   | -             |
| MS                                                                                                    |                                                                                                    |      |                   | Albh          |
| honebook                                                                                                    | 2                                                                                                    |      |                   |               |
| ttings                                                                                                    | + To change customit setting, please disconnect from network.                                                                                                    |      |                   |               |
| Taxatika Barrangak                                                                                                    | Adortatio: The device will adortationly convect to refuse k when it is powered as,                                                                                                    |      |                   |               |
| Delive Bettings                                                                                                    | Manual: The device will connect to retear's reenally,                                                                                                    |      |                   |               |
| Network Selection                                                                                                    |                                                                                                    |      |                   |               |
| APN                                                                                                    |                                                                                                    |      |                   |               |
| I-Fi Settings                                                                                                    |                                                                                                    |      |                   |               |
|                                                                                                    |                                                                                                    |      |                   |               |
|                                                                                                    |                                                                                                    |      |                   |               |
| ET 😌 40 MEFI                                                                                                    | 900% (TT                                                                                                    | E CO | aff               | ⊕u            |
| ा कि स्टेर स्टि                                                                                                    | 900% CT                                                                                                    | E CD | all               | @11           |
| ार्क् 40 MIFI                                                                                                    | 900% (T)                                                                                                    | E CO | all<br>English    | @11<br>• Log  |
| ere 40 MIFI                                                                                                    | Network Selection                                                                                                    | E CD | ull<br>English    | @11<br>• Log  |
| tome<br>ntormation                                                                                                    | Network Selection                                                                                                    | E CD | adl<br>English    | €11<br>• Log  |
| ere and and a matter of the second second se                                                                                                    | Network Selection * Autometic                                                                                                    | e cu | , all<br>English  | €11<br>• Log  |
| er 💎 40 MIFT<br>Iome<br>Information<br>D C and<br>Iowenload Driver                                                                                                    | Network Selection<br>Network Selection # Autometic<br>40,00,20 *                                                                                                    | e cu | ,atl<br>English   | €11<br>• Log  |
| tome<br>nformation<br>ID Card<br>townload Driver<br>MS                                                                                                    | Network Selection<br>Network Selection # Autometic<br>40,30,29 *                                                                                                    | E CD | ull<br>English    | ⊕11<br>• Log  |
| tome<br>formation<br>D C and<br>lowesload Driver<br>MS<br>thonebook                                                                                                    | Network Selection<br>Network Selection * Autometic<br>40.30.20 *                                                                                                    | E CD | , all<br>English  | Call          |
| ame<br>Mormation<br>D Card<br>ownload Driver<br>MS<br>honebook                                                                                                    | Network Selection<br>Network Selection * Autometic<br>40.00.00 *                                                                                                    | E CD | utl<br>English    | Call          |
| er 😪 4G MIF1<br>ome<br>formation<br>D C ard<br>ownload Driver<br>MS<br>honebook<br>ettings                                                                                                    | Network Selection<br>Network Selection * Automatic<br>40.00.00 *                                                                                                    | E CD | II<br>English     | C 11<br>- Log |
| er 👽 4G MIFT<br>ome<br>formation<br>D C and<br>ownload Driver<br>MS<br>honebook<br>ettings                                                                                                    | Network Selection<br>Network Selection * Autometic<br>40,00,00 *<br>* To charge surrent acting, please discorrect hom-rationals.<br>* To charge surrent acting, please discorrect hom-rationals.<br>* Manual The device will asserts available retwork consults. | E CD | , at E<br>English | ⊕11<br>• Log  |
| 40 MIFT<br>forme<br>formation<br>D C and<br>formation<br>D C and<br>formation<br>MS<br>fronebook<br>ettings                                                                                                    | Network Selection<br>Metwork Selection * Autometic<br>40,00,00 *<br>* Charge surrent anting please discorrent homostants.<br>* Automatic The device all search confide retwork automatically.<br>* Mercari The device all search confide retwork mercarity.      | E CO | , all<br>English  | ⊕11<br>- Log  |
| 40 MEFT<br>forme<br>formation<br>D C and<br>ownload Driver<br>MS<br>honebook<br>ettings<br>formet formet<br>Disi-up Settings<br>formet formet                                                                                                    | Network Selection<br>Network Selection * Automatic<br>40,00,00 *<br>* In charge surrent acting, please discorrent homerateurk.<br>* Automatics The device all search available retrark extensitienty.                                                            | E CD | .all<br>English   | C11<br>Log    |
| 4G MEFI<br>forme<br>formation<br>D C and<br>formation<br>D C and<br>formation<br>D C and<br>formation<br>D C and<br>formation<br>D C and<br>formation<br>D C and<br>formation<br>D C and<br>formation<br>D C and<br>formation<br>D C and<br>formation<br>D C and<br>formation<br>D C and<br>formation<br>D C and<br>formation<br>D C and<br>formation<br>D C and<br>formation<br>formation | Network Selection<br>Network Selection * Automatic<br>40.00.00 *<br>* Charge current acting please discorrent homoutants.<br>* Automatic The desire all asserts available retwork measures.                                                                      | E CD |                   | C 11          |

|                     |     |                |                                                |          | English + Logo |
|---------------------|-----|----------------|------------------------------------------------|----------|----------------|
| Home                | APN |                |                                                |          |                |
| Information         |     | 12 11 12 12    | -                                              | 22.525   |                |
| SD Card             |     | Curnet APN     | detterill ad set? (care                        | o Omenny |                |
| Download Driver     |     | Profile        | 中国政治 如何 网络 化内                                  | · •      |                |
| SMS                 |     | Profile Name * | (Charles 2 2 2 2 2 2 2 2 2 2 2 2 2 2 2 2 2 2 2 | Act New  |                |
| Discontractor       |     | APN *          |                                                |          |                |
| Settings            |     | marks *        | 84                                             |          |                |
| Access Section 4    |     | mca *          | 460                                            |          |                |
| + Disi-up Settings  |     | Authentication | NONE                                           | *        |                |
| · Network Belection |     | User Norm      |                                                |          |                |
|                     |     | Paarward       | 1                                              | -        |                |
| Wi-Fi Settings      |     |                |                                                |          |                |
| Device Settings     | 2   |                |                                                |          |                |

10. WiFi settings, Modify wireless network parameters(SSID,SSID

broadcast, WIFI password, WPS setting etc.)

| Home<br>Information<br>SD Card<br>Download Driver | Basic Settings<br>Network Name (SSID) *<br>Broadcast Network Name (SSID) | 40MPL 4254    |     |              |
|---------------------------------------------------|--------------------------------------------------------------------------|---------------|-----|--------------|
| Information<br>SD Card<br>Download Driver         | Network Name (SSID) *<br>Broartoant Network Name (SSID)                  | 4GM91 4254    |     |              |
| SMS<br>Phonebook<br>Settings                      | Security Mode<br>Pase Phrase *                                           | WEA2-PERGALES | LCD |              |
| Will Provide Ballings                             | Max Station Number                                                       | 10 *          | 3   | Apply Garpel |

| 4G Q 4G MIFI                                                           | 100% CTE CU .adi @11 .<br>English • Loger                                                                                                    |
|------------------------------------------------------------------------|----------------------------------------------------------------------------------------------------|
| Home                                                                   | WPS                                                                                                    |
| Information<br>SD Card<br>Download Driver                              | WPS * @ PIN<br>@ PIC                                                                                                    |
| Phonebook<br>Settings<br>Natures Settings                              | Success analysis Wir Fi Protected Sector (NPS) by PN(PN cook) or PRC(pash-batter) mode on this page. If your client device suggests WIN, there is necessarily enter password menually when WIN is available.                                        |
| <ul> <li>Kich Seminge</li> <li>Basic Settinge</li> <li>Vend</li> </ul> | <ul> <li>FPR: Enter FRI that is generated by whether access client.</li> <li>FPR: Solid FRE or press FRE (other on the device.</li> <li>The device will well be receiving the access request of whether access client will in 2 minutes.</li> </ul> |

# 11. Device settings

User can Log on user name and password, restore factory setting, restart the device.

| 4 y summ                                      |                                                                                 |                                                                            | 100% | UE (   | Engl         | inft ( | U La  | 900 |
|-----------------------------------------------|---------------------------------------------------------------------------------|----------------------------------------------------------------------------|------|--------|--------------|--------|-------|-----|
| Home                                          | Account Manageme                                                                | nt                                                                         |      |        |              |        |       |     |
| Information<br>8D Card<br>Download Driver     | Garrent Unermense *<br>New Unermense *<br>Gestion Daarmense *                   | admin                                                                      |      |        |              |        |       |     |
| SMS<br>Phonebook<br>Settings                  |                                                                                 |                                                                            |      |        | Ajoy         | 0      | C.M.  | 3   |
| Network Settings<br>WI-Fi Settings            | Current Possword *                                                              | 5                                                                          |      |        |              |        |       |     |
| Device factory:<br>• Accessed Device generate | Gorfirm New Password *                                                          |                                                                            |      |        | Apply        |        | Carro | -78 |
| Peatent                                       | 2                                                                               | munia ta an                                                                |      |        |              |        |       |     |
|                                               | The comments or parameterid cardinal     The comments or parameterid conductors | ngdy and made and so that at most 32<br>0 0 0 - 1 A 2 1 8 5 * 5 1 - 7 0 [] |      | mirote | ortonin igos | aa))   |       |     |

| 45 9 40 MIFI                 |                                                                  | 100% (TE CU .               | at 🗣11 🔻                  |
|------------------------------|------------------------------------------------------------------|-----------------------------|---------------------------|
|                              |                                                                  | Er.                         | glish + Logout            |
| Home                         | Reset Factory Settings                                           |                             |                           |
| Information<br>SD Card       | Reset Factory Settings                                           |                             | arrested to               |
| Download Driver              | 3                                                                |                             |                           |
| Phonebook                    | · Citch Reset to reset all artitings to defaults, and the desire | will reatert automatically. |                           |
| Settings<br>Network Settings |                                                                  |                             |                           |
| Wi-Fi Settinge               |                                                                  |                             |                           |
| Account Management           |                                                                  |                             |                           |
| • Restart                    |                                                                  |                             |                           |
| 45 9 4G MIFI                 |                                                                  | 100% LTE CH at              | al 🗊 🎵 🗢<br>giun + Logout |
| Home                         | Restart                                                          |                             |                           |
| Information<br>SD Card       | Restart Device                                                   |                             | -                         |
| Download Driver<br>SMS       | Click Restort to start the shows again, the access device        | will be reconverted.        | Factor                    |
| Phonebook                    |                                                                  |                             |                           |
| Settings<br>Network Settings |                                                                  |                             |                           |
| Wi-Fi Settings               |                                                                  |                             |                           |
| Overse Bettings              |                                                                  |                             |                           |
| > Reset                      |                                                                  |                             |                           |
| · Permit                     |                                                                  |                             |                           |

## 12. FAQ

1. What OS does this device support?

Windows XP, Windows Vista, Windows 7, Windows 8, windows 10

2. Can not install the software?

Reasons as below:

1. if the auto-installation has not completed, please check if the

anti-virus and security software are running, if yes, please close them and do the installation again; for the software that can not be forbidden, please close the monitoring software, open it after installation.

2. For some PC, the installing time maybe long because of the different configuration. Thus, when installing, be patient, do not cancel it, nor plug out the device. If still not succeed, please uninstall the driver and install it again.

3. SIM card not resigstered

Reasons as below:

- 1. local signal is not stable
- 2. software is old version
- 3. hardware problem

You can: 1. Try to log on at another place.

- 2. update the software
- 3. check the hardware or change another device to connect again

4. Why prompt "can not connect to configuration files "?

Please add a configuration file manually.

5.Can not connect to internet?

Please make sure the configuration files and setting correct.

6.Connecting and data exchange too slow?

Please check local network signal strength.

7.Fail to send messages?

Please make sure message center number is correct.